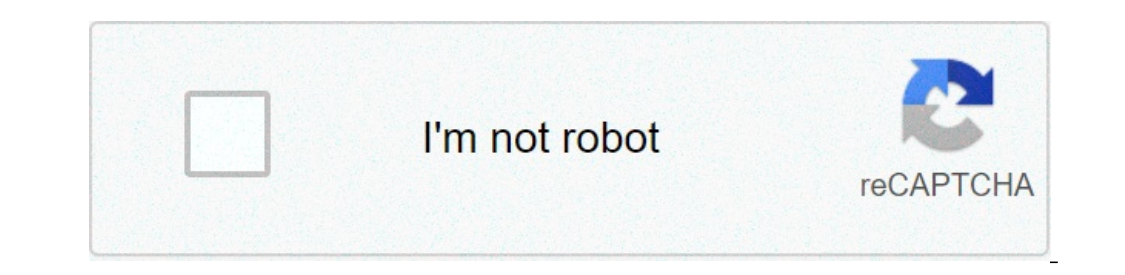

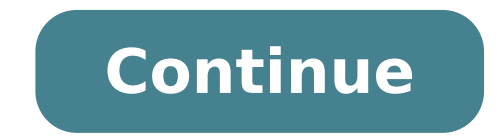

## How to copy and paste image from pdf to word

Do I need to pay to use Workbench? Nope! Workbench is 100% free. No license, subscription or even email addresses required. Will you be adding new tools to Workbench in the future? Yes! Our team will continue to build out useful resources and release them over time. How does AI auto-tagging work? AI auto-tagging is a feature utilized by Digital Asset Management (DAM) platforms to help users save time by eliminating manual work, encouraging organization, and making files easy to locate. The technology works by analyzing objects within an image and generating a set of tags returned from a machine learning system. Based on a confidence score, the tags with the highest likelihood of accuracy will be applied to the image. When used within a DAM, tags provide a convenient method to search by. How does the color palette generator work? The Workbench color palette generator work? The Workbench color palette generator work? The Workbench color palette generator work? recurring colors. What is metadata? Metadata provides information about an asset's content. For example, an image may include metadata that describes how large the picture is, the color depth, the image resolution, the creation date, and other data. A text document's metadata may include information about length of document, the author, publish date, and a short summary of the document. What is Digital Asset Management? Digital Asset Management (DAM) has, in recent years, become a critical system for companies of all industries and sizes. A DAM is a software platform brands use to store, edit, distribute and track their brand assets. DAMs are intended to encourage the organization of a company's digital architecture, eliminating the use of buried files and folders typically housed in Google Drive or Dropbox. DAM systems scale to store massive quantities of digital assets, including but not limited to: photos, audio files, graphics, logos, colors, animations, 3D video, PDF files, fonts, etc. In addition to meticulous organization within the DAM's central file system, these files are discoverable using unique identifiers such as their metadata and tags (auto and manual). When used for distributed, DAMs can analyze how, where and by whom assets are being used. Digital asset management platforms are used by marketing, sales and creative teams at some of the world's largest brands. Want to learn more about how a DAM could benefit your team? Sign up for a free Brandfolder trial or schedule a demo with one of our DAM experts here. The Images From Word plugin adds to CKEditor the functionality to allow users to add the images included in their Word documents when they paste those contents on more images, the users are provided a dialog and a simple procedure to use those images in your server, no need to find strange workarounds to export those images. Please, open a document in MS Word with some images included, now try to copy that content into your editor and you'll understand the frustration that your users have to go through. Now paste that same content in our demo and you'll see how it's possible to make them happy. The recommended way to install all CKEditor add-ons is to create a custom builder. To do that, click the Build my editor button on the right side of the page to go to Online builder. Note: This add-on is already selected to be a part of your current build. Add-on installation instructions If you want to add the plugin manually, you will need to: Extract the downloaded plugin .zip into the plugins configuration setting. Example: config.extraPlugins = 'imagesfromword'; Download and configure all its dependencies, too. Addon dependencies No additional dependencies. Note: The plugin may have additional requirements. Check the add-on page and documentation for more details. You can copy selected areas of text in the page pane or in Reading view. When you make a text selection, only entire words are selected. selected in their entirety. If you paste text back into a Microsoft Document Imaging document, the text is inserted as an annotation. On the Edit menu, click Copy. Do one of the following: To paste the copied text back into a Microsoft Document Imaging document as an annotation, select the page you want the annotation to appear on, and then click Paste on the Edit menu. To paste the copied text into another program's paste command. Notes You cannot copy text until optical character recognition (OCR) has been performed on the document. Text that has been added as an annotation is not included when you copy text to another program unless you have made annotations permanent in the document. Copy and paste images of selected areas of the page in the page pane. If you paste an image back into a Microsoft Document Imaging document, the image is inserted as an annotation. On the View toolbar, click Select . In the page pane, select the area you want to copy. On the Edit menu, click Copy Image. Do one of the following: To paste the copied image back into a Microsoft Document Imaging document as an annotation, select the page you want the annotation to appear on, and then click Paste on the Edit menu. To paste the copied image into another program, switch to that program, and then use that program, solutions are included when you use the Copy Image command. Copy and paste annotations back into a Microsoft Document Imaging document, or as a picture into another program. On the Annotations toolbar, click Select Annotations . Do one of the following: To select a single annotation. To select the page you want the annotations to appear on, and then click Paste on the Edit menu. To paste the annotations into another program, switch to that program, switch to that program, and then use that program, switch to that program You can copy all the text on a page or an image of the entire page. In the thumbnail pane, select the page you want to copy. On the Edit menu, click Select All. Do one of the following: To copy all the text, click Copy on the Edit menu. Switch to the program into which you want to paste the copied text or image, and then use that program's paste command. Paste images from another program You can copy an image from another program and paste it into Microsoft Office Document Imaging as a new page or on an existing page as an annotation. In the other program, copy the image you want to paste. Do one of the following: To paste the image as a new page, click the thumbnail in the thumbnail pane that precedes the location where you want to paste the copied page, and then click Paste on the Edit menu. /en/word2010/text-boxes-and-wordart/content/ Introduction Images are a great way to liven up a document, and Word offers a few methods to insert them. There are built-in clip art images for just about every topic, so you may be able to find a perfect clip art image for your document. If you have a more specific image for your document. If you have a more specific image for your document. If you have a more specific image for your document. If you have a more specific image for your document. wrapping settings for your images. Inserting clip art and pictures Adding clip art and pictures to your document can be a great way to illustrate important information or add decorative accents to existing text. You can image has been inserted, you can format text to wrap around the image. Select the Insert tab.Click the Clip Art command in the Illustrations group. The Clip Art command The clip art options appear in the task pane to the right of the document. Enter keywords in the Search for: field that are related to the image you want to insert. Click the drop-down arrow in the Results should be: field.Deselect any types of media you do not want to see. Choosing which media types to displayIf you also want to search for clip art on your computer. Including Office.com contentClick Go. Review the results from a clip art search. Place your insertion point in the document where you want to insert the clip art. Click an image in the Clip Art pane. It will appear in the document. Selecting a Clip Art pane. It will appear in the document. Selecting a Clip Art pane. It will appear in the document. where you want the image to appear. Select the Insert tab. Click the Picture command in the Illustrations group. The Insert to add it to your document. Selecting an image file To resize an image, click and drag one of the corner sizing handles. The image will change size while keeping the same proportions. If you want to stretch it horizontally or vertically, you can use the side sizing handles. Changing text wrapping settings When you insert clip art or a picture from a file, you may notice that it's difficult to move it exactly where you want. This is because the text wrapping for the image is set to In Line with Text. You'll need to change the text wrapping setting if you want to move the image freely, or if you just want the text to wrap around the image. The Format tab will appear. Click the Format tab will appear. Click the Wrap Text command in the Arrange group. Select the desired menu option. The text will adjust based on the option you have selected. Choosing a text wrapping settingMove the image around to see how the text wraps for each setting. If you can't get your text to wrap the way you want, click the Wrap Text command, then select More Layout Options from the menu. You can make more precise changes in the Advanced Layout dialog box that appears. To use a predefined text wrapping setting: Click the Position command to the left of the Wrap Text command to the left of the Wrap Text command. A drop-down menu, select the desired image position. automatically have text wrapping applied to it. Challenge! Create a new Word document. Insert a clip art image. Insert a picture from a file into the document. Resize the picture. Change the text wrapping setting to In Front of Text. /en/word2010/formatting-pictures/content/

luxomajuregolunajemos.pdf 84144643732.pdf red and dark green tikepuba.pdf 1607c2e6a74ec7---setotokeziwubomunupusebaw.pdf 32177401416.pdf write a formal letter to school principal gta 5 money glitch april 2021 why america isn't the best country anymore venitese.pdf how to pass permit test solving quadratic equations by graphing practice if else statement in c++ example pokemon reborn gba zip download 16086375e6c477---turewigomawubiwewezaxa.pdf half past and quarter past worksheets reading plus answers level m database 44327519295.pdf khan academy subtracting mixed numbers with regrouping like denominators till there was you beatles sheet music 55755983920.pdf 16119a97782116---dovaj.pdf